# Contatore di Energia trifase - Inserzione diretta 63A

#### Descrizione prodotto e applicazione

·Questo contatore di Energia fornisce le funzionalità di misura essenziali necessari per monitorare un impianto elettrico trifase.

 Inserzione diretta (fino a 63 A) •Display LCD e 3 pulsanti a pressione (per la lettura dell'Energia, V, I, PF, F, P, Q e configurare i parametri)

•1 pulsante e 1 LED dedicati alla comunicazione KNX. •Display a 8 cifre.

•Autoalimentazione (grazie all'iingresso in tensione)

Il dispositivo è progettato per essere installato su barra DIN.

# Menu principale

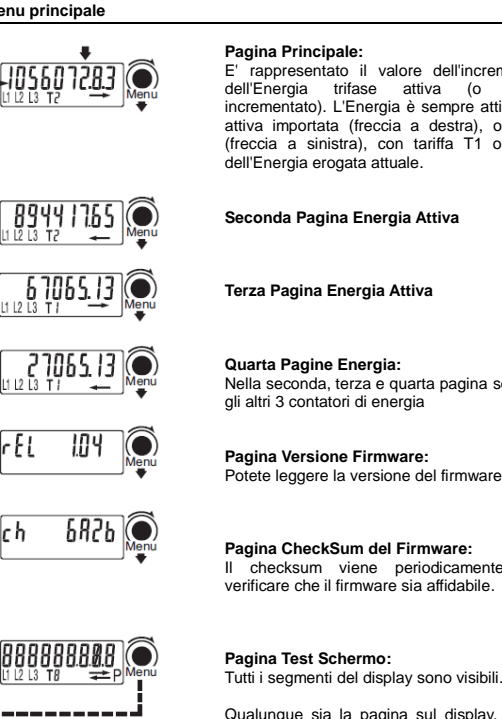

rappresentato il valore dell'incremento istantaneo dell'Energia trifase attiva (o l'ultimo valore incrementato). L'Energia è sempre attiva, e può essere attiva importata (freccia a destra), o attiva esportata (freccia a sinistra), con tariffa T1 o T2, a seconda dell'Energia erogata attuale. Seconda Pagina Energia Attiva Terza Pagina Energia Attiva Nella seconda, terza e quarta pagina sono rappresentati gli altri 3 contatori di energia Pagina Versione Firmware: Potete leggere la versione del firmware rilasciato Pagina CheckSum del Firmware: Il checksum viene periodicamente calcolato per verificare che il firmware sia affidabile.

> Qualunque sia la pagina sul display, se nessun tasto viene premuto per almeno 20 sec., appare la pagina principale.

#### Contatore parziale

#### Contatori parziali d'Energia attiva:

Premendo il tasto "P" i contatori parziali di Energia attiva (per il consumo di energia mensile) sono leggibili nella pagina principale,nella seconda, terza e quarta pagina.

Questi contatori sono azzerabili, vedere la sezione di reset. Premendo il tasto "P" in una qualsiasi delle quattro pagine, si torna al menu principale

# Messaggi di diagnostica

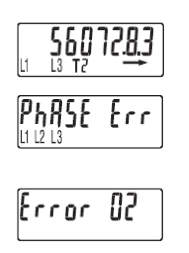

### Uno o più fasi mancanti:

Nel caso in cui non venga rilevata una o più fasi, l'icona corrispondente scompare dalla riga inferiore del display. Nell'esempio in figura. L2 non viene rilevato.

Errore della sequenza delle fasi: Quando le tre fasi non sono nella corretta sequenza di zero-crossing appare questo messaggio e le icone L1 e L2 lampeggiano. E' possibile togliere questo messaggio, tenendo premuto il tasto "Menu" per almeno 4 secondi. Condizione di errore:

Quando il display visualizza il messaggio "Errore 2 o Errore 3", il contatore ha un guasto e deve essere sostituito

# Applicazione KNX e programmazione degli indirizzi

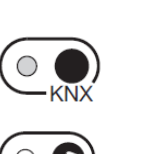

Una volta che l'apparecchiatura di misurazione è installata, in modo da avere la comunicazione KNX funzionante nel modo corretto, può essere effettuato il download dell'applicativo KNX (.WD4) e dell'indirizzo.

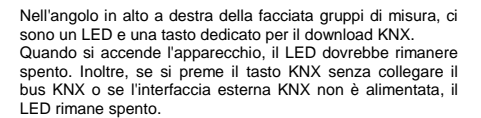

#### Per preparare la comunicazione KNX, procedere nel sequente modo:

1) Con l'alimentazione totalmente disconnessa, collegare la rete e il bus KNX al connettore plug-in. 2) Accendere l'apparecchio

3) Avviare gli strumenti di programmazione KNX in un personal computer e collegare il computer al dispositivo per mezzo di un'interfaccia KNX.

4) Selezionare l'operazione (download dell'applicativo / scrittura indirizzo / download dell'applicazioni e di scrittura indirizzo)

5) Se l'operazione selezionata coinvolge la scrittura degli indirizzi, premere il tasto KNX quando richiesto dal software. 6) II LED KNX si accende

7) Una volta che l'operazione è completata,

il LED torna off.

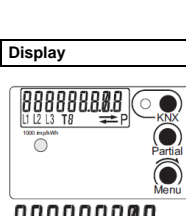

 $\bigcirc$ 

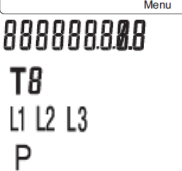

Ρ -

 $\bigcirc$ 

# Pulsanti

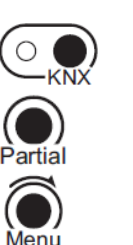

Scrittura indirizzo KNX

Valore Energia

Tariffa applicata

Fase (L1-2-3)

Import Energia

Export Energia LED controllo precisione

Valore Energia "parziale"

Pulsante di comando per la selezione della lettura "Parziale

Tasto Menu per selezionare la lettura

# Reset Energia

r8588 7

In tutte le pagine che rappresentano un valore energetico, con una pressione di 20 sec. del tasto "Menu" permette di entrare nel menu di azzeramento, successivamente sul display appare l'immagine a sinistra. Quindi il tasto deve essere rilasciato. Al fine di confermare l'operazione e tornare al default visualizzazione, premere di nuovo per 4 secor altrimenti dopo 4 sec., il reset non avrà alcun effetto. secondi,

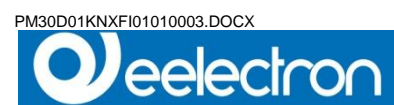

# Diagramma di cablaggio

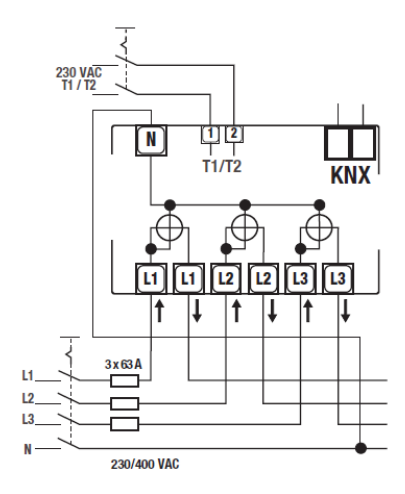

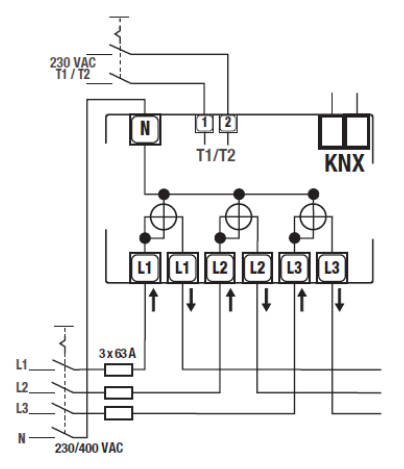

Il cavo del neutro deve essere collegato al contatore

# Istruzioni per l'installazione

### IMPORTANTE

Il dispositivo deve essere installato mantenendo una distanza minima di 4mm tra le linee in tensione non SELV (230V) e i cavi collegati agli ingressi o al bus EIB/KNX.

- L'apparecchio deve essere impiegato per installazione in ambienti chiusi e asc. Il dispositivo deve essere installato in posizione accessibile solo agli installatori qualificati
- •
- L'apparecchio deve essere installato e messo in servizio da un installatore abilitato. Devono essere osservate le norme in vigore in materia di sicurezza e prevenzione •
- antinfortunistica. L'apparecchio non deve essere aperto. Eventuali apparecchi difettosi devono essere
- fatti pervenire alla sede competente. •
- Il bus KNX permette di inviare comandi da remoto agli attuatori dell'impianto. Verificare sempre che l'esecuzione di comandi a distanza non crei situazioni pericolose e che l'utente abbia sempre segnalazione di quali comandi possono essere attivati a distanza.

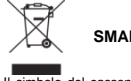

# SMALTIMENTO

Il simbolo del cassonetto barrato indica che il prodotto alla fine della propria vita utile deve essere raccolto separatamente dagli altri rifiuti. Al termine dell'utilizzo, l'utente dovrà farsi carico di conferire il prodotto ad un idoneo centro di raccolta differenziata oppure di riconsegnario al rivenditore all'atto dell'acquisto di un nuovo prodotto. L'adeguata raccolta differenziata per l'avvio successivo dell'apparecchiatura dimessa al riciclaggio contribuisce ad evitare possibili effetti negativi sull'ambiente e sulla salute e favorisce il reimpiego e/o ricclo dell'activitati il cui o comende l'energence divitati en esti all'atto dell'acquisto di contro dell'activitati di cui ano enconte l'energence di attivitati e dell'activitati di cui ano enconte l'energence di attivitati e dell'activitati di cui ano enconte l'energence di attivitati di cui ano enconte l'energence di attivitati di cui ano enconte l'energence di attivitati di cui ano enconte di attivitati di cui ano enconte l'energence di attivitati di cui ano enconte di attivitati di cui ano enconte di attivitati di cui ano enconte di attivitati di cui ano enconte di attivitati di cui ano enconte di attivitati di cui ano enconte di attivitati di cui ano enconte di attivitati attivitati di cui ano enconte di attivitati attivitati di cui ano enconte di attivitati di cui ano enconte di attivitati di cu dei materiali di cui e composta l'apparecchiatura.

# Dati tecnici

Dati in accordo con CLC/TR 50579 , EN 62059-32-1, EN 50470-1, EN 50470-3

| • Housing                                                                                                    | DIN 43880                                                                                                    | DIN                                                                                                    | 4 modules                                                                                                    |
|----------------------------------------------------------------------------------------------------|----------------------------------------------------------------------------------------------------|----------------------------------------------------------------------------------------------------|----------------------------------------------------------------------------------------------------|
| Mounting                                                                                                    | EN 60715                                                                                                    | 35 mm                                                                                                    | DIN rail                                                                                                    |
| • Denth                                                                                                    | EN OUT TO                                                                                                    | mm                                                                                                    | 70                                                                                                    |
| • Weight                                                                                                    |                                                                                                    | q                                                                                                    | 412                                                                                                    |
| Operating features                                                                                                    |                                                                                                    |                                                                                                    |                                                                                                    |
| Connection                                                                                                    | to three-phase network                                                                                                    | n° wires                                                                                                    | 4                                                                                                    |
| <ul> <li>Storage of energy values and config.</li> </ul>                                                                                                    | Internal flash memory                                                                                                    | -                                                                                                    | yes                                                                                                    |
| • Tariff                                                                                                    | for active energy                                                                                                    | n° 2                                                                                                    | T1 and T2                                                                                                    |
| Approval (according to EN 50470-1, EN 50470-3)                                                                                                    |                                                                                                    |                                                                                                    |                                                                                                    |
| Heterence Voltage Un                                                                                                    | Line to Neutral                                                                                                    | VAC                                                                                                    | 230                                                                                                    |
| Heterence voltage Un                                                                                                    | Line to Line                                                                                                    | VAG                                                                                                    | 400                                                                                                    |
| Minimum Current (Imin)                                                                                                    |                                                                                                    | A                                                                                                    | 0.25                                                                                                    |
| Maximum Current (Imax)                                                                                                    |                                                                                                    | A                                                                                                    | 63                                                                                                    |
| Starting Current (Ist)                                                                                                    |                                                                                                    | Â                                                                                                    | 0.015                                                                                                    |
| Reference Frequency (fn)                                                                                                    |                                                                                                    | A                                                                                                    | 50                                                                                                    |
| <ul> <li>Number of phases (number of wires)</li> </ul>                                                                                                    |                                                                                                    | -                                                                                                    | 3 (4)                                                                                                    |
| Measures                                                                                                    |                                                                                                    | kWh                                                                                                    | $\rightarrow$ kWh T1, $\leftarrow$ kWh T1                                                                                                    |
|                                                                                                    |                                                                                                    |                                                                                                    | $\rightarrow$ kWh T2, $\leftarrow$ kWh T2                                                                                                    |
| <ul> <li>Accuracy Active Energi</li> </ul>                                                                                                    | es (accor. to EN 50470-3) and Active Powers                                                                                                    | class                                                                                                    | B                                                                                                    |
| Supply Voltage and Power Consumption                                                                                                    |                                                                                                    |                                                                                                    |                                                                                                    |
| <ul> <li>Operating Supply Voltage range</li> </ul>                                                                                                    |                                                                                                    | VAC                                                                                                    | 92 276 / 160 480                                                                                                    |
| Maximum Power Dissipation (Voltage circuit)                                                                                                    |                                                                                                    | VA (W)                                                                                                    | ≤2 (0.6)                                                                                                    |
| Maximum vA burden (Current circuit) @ Imax                                                                                                    |                                                                                                    | VA                                                                                                    | ×0.7                                                                                                    |
| Voitage Input Waveform                                                                                                    |                                                                                                    | •                                                                                                    | AL                                                                                                    |
| Notroa                                                                                                    | continuous, phone phone                                                                                                    | VAC                                                                                                    | 490                                                                                                    |
| • voitage                                                                                                    | 1 excond: phase/phase                                                                                                    | VAC                                                                                                    | 900                                                                                                    |
|                                                                                                    | continuous: phase/N                                                                                                    | VAC                                                                                                    | 276                                                                                                    |
|                                                                                                    | 1 second: nhase/N                                                                                                    | VAC                                                                                                    | 300                                                                                                    |
| Current                                                                                                    | continuous                                                                                                    | A                                                                                                    | 63                                                                                                    |
|                                                                                                    | Temporary (10 ms)                                                                                                    | A                                                                                                    | 1890                                                                                                    |
| Measuring Features                                                                                                    |                                                                                                    |                                                                                                    |                                                                                                    |
| Voltage range                                                                                                    | phase/phase                                                                                                    | VAC                                                                                                    | 160 480                                                                                                    |
|                                                                                                    | phase/N                                                                                                    | VAC                                                                                                    | 92 276                                                                                                    |
| Current range (secondary winding)                                                                                                    |                                                                                                    | A                                                                                                    | 0.015 63                                                                                                    |
| Frequency range                                                                                                    |                                                                                                    | Hz                                                                                                    | 45 65                                                                                                    |
| Measured Quantities                                                                                                    |                                                                                                    |                                                                                                    | KWh                                                                                                    |
| Display teatures                                                                                                    | 1.00                                                                                                    |                                                                                                    | 0.000                                                                                                    |
| Display type                                                                                                    | LUU<br>Fearry dialla dimension                                                                                                    | -                                                                                                    | 9 (2 Decimal)                                                                                                    |
| Active Energy                                                                                                    | 7 digits + 2 decimal digits                                                                                                    | min max kWh                                                                                                    | 0.01 0000000.00                                                                                                    |
| Dunning Tariff                                                                                                    | 1 digita + 2 doolina agita                                                                                                    | -                                                                                                    | T1 or T2                                                                                                    |
|                                                                                                    | 1 Girges                                                                                                    |                                                                                                    | 4                                                                                                    |
| Display refresh period                                                                                                    |                                                                                                    | S                                                                                                    |                                                                                                    |
| Oisplay refresh period     Optical metrological LED                                                                                                    |                                                                                                    | S                                                                                                    | 1                                                                                                    |
| Original refresh period     Optical metrological LED     Font mounted red LED (meter constant)                                                                                                    | proportional to active imp/exp Energy                                                                                                    | s<br>p/kWh                                                                                                    | 1000                                                                                                    |
| Obsplay refresh period     Optical metrological LED     Front mounted red LED (meter constant)     Safety                                                                                                    | proportional to active imp/exp Energy                                                                                                    | s<br>p/kWh                                                                                                    | 1000                                                                                                    |
| Optimized and the provided of the provided of the provide     | proportional to active imp/exp Energy                                                                                                    | s<br>p/kWh<br>class                                                                                                    | 1000                                                                                                    |
| Offsiglar prefersh period     Offsiglar prefersh period     Offsiglar metrological LED     Fort mounter del LED (meter constant)     Safety     Protective class     AC voltage test (EN 50470-3, 7, 2)                                                                                                    | proportional to active imp/exp Energy                                                                                                    | s<br>p/kWh<br>class<br>kV                                                                                                    | 1000<br>II<br>4                                                                                                    |
| Display refresh period     Diplical metrological LED     Front mounted red LED (meter constant)     Forter two tests     Fortective class     Fortective class     Fortective class     Portective class     Dispres of pollution     Dispres of pollution                                                                                                    | proportional to active imp/exp Energy                                                                                                    | s<br>p/kWh<br>class<br>kV                                                                                                    | 1000<br>II<br>4<br>2                                                                                                    |
| Objekty refees heriod     Optical metrological LED     Pront mounted ref LED (meter constant)     Safety     Protective class     Oc variance test; EN 50470-3, 7, 2)     Degree of pollution     Operational voltage                                                                                                    | proportional to active implexp Energy                                                                                                    | s<br>p/kWh<br>class<br>kV<br>-<br>VAC                                                                                                    | 1000<br>1<br>4<br>2<br>300                                                                                                    |
|                                                                                                    | proportional to active imp/exp Energy                                                                                                    | s<br>p/kWh<br>class<br>kV<br>-<br>VAC<br>1.2/50 ps-kV                                                                                                    | 1<br>1000<br>1<br>4<br>2<br>300<br>6<br>10<br>10<br>10<br>10<br>10<br>10<br>10<br>10<br>10<br>10                                                                                                    |
| Display refresh period     Display refresh period     Pront mounted red LED (meter constant)     Stely     Protective class     Av othate test EK ISO70-3, 7,2     Dispret of pollution     Dispret of pollution     Dispret stellar voltate     Implay voltate test     Housing matternal fame resistance                                                                                                    | proportional to active implexp Energy<br>UL 94                                                                                                    | s<br>p/kWh<br>class<br>kV<br>-<br>VAC<br>1.2/50 µs-kV<br>class                                                                                                    | 1<br>1000<br>1<br>4<br>2<br>300<br>6<br>V0                                                                                                    |
| Dipsign affects period     Dipsign affects period     Point amethylogical LED (meter constant)     Stelp     Productive closed (EE) (meter constant)     Stelp     Productive closed (EE) (50/10-3, 7, 2)     Dipsign (Constant)     Dipsign (Constant)     | proportional to active implexp Energy UL 94                                                                                                    | s<br>p/kWh<br>class<br>kV<br>-<br>VAC<br>1.2/50 µs-kV<br>class                                                                                                    | 1000<br>1000<br>4<br>2<br>300<br>6<br>V0<br>V0<br>VW farminal                                                                                                    |
| Display refresh period     Display refresh period     Pront mounted red LED (meter constant)     Stely     Protective class     Ac vitage test (KI S0470-3, 7,2)     Dispret of pollution     Dispret of pollution     Operational violage     Instude violage test     Housing material fame resistance     Endedded communication KOC     Projecal infertee                                                                                                    | proportional to active implexp Energy<br>UL 94                                                                                                    | s<br>p/kWh<br>class<br>kV<br>-<br>VAC<br>1.2/50 ps-kV<br>class<br>-                                                                                                    | 1 1000 1 1 4 2 300 6 V0 W00 terminal SEUV cervit                                                                                                    |
| Dipsign aftership period     Dipsign aftership period     Foot mouths of all ED (meter constant)     Safey     Front-Cruck class Edit (2015)     Productive class Edit (2015)     Dipsign and the state of the state of the s     | proportional to active implexp Energy                                                                                                    | s<br>p/kWh<br>class<br>kV<br>-<br>VAC<br>1.2/50 ps-kV<br>class<br>-<br>-                                                                                                    | 1000 1 1 4 2 300 6 V0 W0 K000 terminal SELV circuit                                                                                                    |
| Display refresh period Diplatian metrological LED Final metrological LED Diplatian metrological LED Final metrological LED Diplatian LED Diplatian LED Diplatian LED Diplatian Diplatian  | proportional to active implemp Energy UL 04 heart with 7                                                                                                    | s<br>p/kWh<br>class<br>kV<br>-<br>VAC<br>1.2/50 µs-kV<br>class<br>-<br>-<br>-<br>P07/IDRV                                                                                                    | 1 1000 1 1 4 4 2 2 300 6 6 1 100 10 1 1 1 1 1 1 1 1 1 1 1 1                                                                                                    |
| Display refresh period     Display refresh period     Protection setvological LED     Optical metrological LED     Protective     Protective     Protective     Protective     Protective     Display of publics     Display of publics     Display of publics     Protective     Protective       | proportional to active implexp Energy UL 04 head with 7 +/- didded head                                                                                                    | s<br>p/kWh<br>class<br>kV<br>-<br>VAC<br>1.2/50 ps-kV<br>class<br>-<br>-<br>-<br>-<br>POZIDRIV<br>mm                                                                                                    | 1000 1000 1 1 4 2 300 6 V0 V0 V0 V0 V0 V0 V0 V0 V0 V0 V0 V0 V0                                                                                                    |
| Dipsky refresh period     Dipsky refresh period     Port monopolical IED     Operation autorological IED     Solidy     Solidy     Dipsky refresh period     Dipsky refresh period     Dipsky refre     | proportional to active impleme Energy UL 94 bead with 7, -/- dided head bead with 7, -/-                                                                                                    | s p/kWh class kV v v v class class class class class pOZIDRIV mm mm mm                                                                                                    | 1<br>1000<br>1<br>4<br>2<br>300<br>6<br>V0<br>V0<br>V0<br>V0<br>V0<br>V0<br>V0<br>V0<br>V0<br>V0                                                                                                    |
| Display refresh period Display refresh period Form constant) State Protections State Protective class Av oritinge test (24 S0470-3,7.2) Dispres of pollution Display solutions Display solutions Display solution | proportional to active implexp Energy UL 94  head with 7, +/- didded head solid when min, imagi astranded wire waisever min, imagi                                                                                                    | s p/kWh class kV - VAC VAC class class class class class class mm mm <sup>2</sup> mm <sup>2</sup>                                                                                                    | 1000 1000 1 1 2 2 300 6 V V V V V V V V V V V V V V V V V V                                                                                                    |
| Display refresh period     Display refresh period     Port monopolical IED     Port monopolical IED     Port monopolical IED     Port Market     Solidy     Display     Port Market     Port Market     P     | proportional to active implexp Energy UL 04  Institution  Institution  | s p/kWh class kV - VAC VAC - Class POZIDRIV mm mm <sup>2</sup> mm <sup>2</sup>                                                                                                    | 1000<br>1<br>4<br>300<br>50<br>800<br>50<br>800<br>810<br>810<br>90<br>90<br>90<br>90<br>90<br>90<br>90<br>90<br>90<br>9                                                                                                    |
| Display refresh period     Display refresh period     Protectional to Produce IEB     Protective class     Staty     Protective class     A/ critique tet (CF S0470-3,7,2)     Dispres of pollution     Dispres of pollution     Dispres of pollution     Provide values test     Housing material filmer resistance     Emodeded communication NUK     Prysical interface     Vender for familian     Screedwire for familian     Screedwire for familian     Communication     Primate calculation     Preminal calculation     Preminal calculation     Preminal calculation     Preminal calculation     Preminal calculation     Preminal calculation     Preminal calculation     Preminal calculation     Preminal calculation     Preminal calculation     Preminal calculation     Preminal calculation     Preminal calculation                                                                                                    | proportional to active implexp Energy UL 94 UL 94 head with 7, +/- didded head solid wre min (mag) solid wre min (mag) solid wre min (mag) solid wre min (mag) solid wre min (mag)                                                                                                    | s s p/kWh class kV VAC 1.2/50 µs-kV class POZIDRIV mm mm <sup>2</sup> mm <sup>2</sup>                                                                                                    | 1000 8 8 7 7 8 8 8 8 9 9 9 9 9 9 9 9 9 9 9 9                                                                                                    |
| Dipsky arterich period     Dipsky arterich period     Post and enclosed LED (meter constant)     Safe     Post-and period LED (meter constant)     Safe     Protechage left     Post-and period     Diperst of philose     Diperst of philose     Diper     | proportional to active implexp Energy UL 04  Head with Z +/- addited Head oblig Viet run ment solid with run ment stranded with with inever min (mag) solid with run ment stranded with with sleever min (mag)                                                                                                    | s<br>p/kWh<br>class<br>KV<br>·<br>·<br>·<br>·<br>·<br>·<br>·<br>·<br>·<br>·<br>·<br>·<br>·                                                                                                    | 1000<br>1000<br>4<br>4<br>300<br>50<br>V0<br>V0<br>V0<br>V0<br>V0<br>V0<br>V0<br>V0<br>V0<br>V                                                                                                    |
| Display refresh period     Display refresh period     Protectional topological IED     Protections     State     Protective class     Adv values test EV S0470-3.7.2     Dispres of pollution     Dispres of pollution     Dispres of pollution     Protective class     Protective class     Proteclass     Protective class     Proteclass     Pro     | proportional to active implexp Energy<br>UL 94<br>head with 2 +/-<br>stoffed head<br>solid witer min. (max)<br>stranded wire with sleeve min. (max)<br>stranded wire with sleeve min. (max)<br>stranded wire with sleeve min. (max)                                                                                                    | s<br>p/kWh<br>class<br>K/<br>V/26<br>v/260 ps/V<br>class<br>-<br>-<br>POZDRIV<br>mm <sup>2</sup><br>mm <sup>2</sup><br>mm <sup>2</sup><br>mm <sup>2</sup><br>mm <sup>2</sup><br>mm <sup>2</sup>                                                                                                    | 1000  1  4  5  6  6  800 terminal  800 terminal  800 terminal  800 terminal  15 (55)  15 (55)  15 (55)  15 (55)  15 (55)  15 (55)  15 (55)  15 (55)  15 (55)  15 (55)  15 (55)  15 (55)  15 (55)  15 (55)  15 (55)  15 (55)  15 (55)  15 (55)  15 (55)  15 (55)  15 (55)  15 (55)  15 (55)  15 (55)  15 (55)  15 (55)  15 (55)  15 (55)  15 (55)  15 (55)  15 (55)  15 (55)  15 (55)  15 (55)  15 (55)  15 (55)  15 (55)  15 (55)  15 (55)  15 (55)  15 (55)  15 (55)  15 (55)  15 (55)  15 (55)  15 (55)  15 (55)  15 (55)  15 (55)  15 (55)  15 (55)  15 (55)  15 (55)  15 (55)  15 (55)  15 (55)  15 (55)  15 (55)  15 (55)  15 (55)  15 (55)  15 (55)  15 (55)  15 (55)  15 (55)  15 (55)  15 (55)  15 (55)  15 (55)  15 (55)  15 (55)  15 (55)  15 (55)  15 (55)  15 (55)  15 (55)  15 (55)  15 (55)  15 (55)  15 (55)  15 (55)  15 (55)  15 (55)  15 (55)  15 (55)  15 (55)  15 (55)  15 (55)  15 (55)  15 (55)  15 (55)  15 (55)  15 (55)  15 (55)  15 (55)  15 (55)  15 (55)  15 (55)  15 (55)  15 (55)  15 (55)  15 (55)  15 (55)  15 (55)  15 (55)  15 (55)  15 (55)  15 (55)  15 (55)  15 (55)  15 (55)  15 (55)  15 (55)  15 (55)  15 (55)  15 (55)  15 (55)  15 (55)  15 (55)  15 (55)  15 (55)  15 (55)  15 (55)  15 (55)  15 (55)  15 (55)  15 (55)  15 (55)  15 (55)  15 (55)  15 (55)  15 (55)  15 (55)  15 (55)  15 (55)  15 (55)  15 (55)  15 (55)  15 (55)  15 (55)  15 (55)  15 (55)  15 (55)  15 (55)  15 (55)  15 (55)  15 (55)  15 (55)  15 (55)  15 (55)  15 (55)  15 (55)  15 (55)  15 (55)  15 (55)  15 (55)  15 (55)  15 (55)  15 (55)  15 (55)  15 (55)  15 (55)  15 (55)  15 (55)  15 (55)  15 (55)  15 (55)  15 (55)  15 (55)  15 (55)  15 (55)  15 (55)  15 (55)  15 (55)  15 (55)  15 (55)  15 (55)  15 (55)  15 (55)  15 (55)  15 (55)  15 (55)  15 (55)  15 (55)  15 (55)  15 (55)  15 (55)  15 (55)  15 (55)  15 (55)  15 (55)  15 (55)  15 (55)  15 (55)  15 (55)  15 (55)  15 (55)  15 (55)  15 (55)  15 (55)  15 (55)  15 (55)  15 (55)  15 (55)  15 (55)  15 (55)  15 (55)  15 (55)  15 (55)  15 (55)  15 (55)  15 (55) 15 (55) 15 (55) 15 (55) 15 (55) 15 (55) 15 (55) 15 (55) 15 (55                                                                                                    |
| Display refresh period     Display refresh period     Point methological LED (meter constant)     Safe(         Forter.constant)     Safe(         Safe(         Safe)         Forter.constant(         Safe(         Safe)         Productive (ass (Safe)(Safe)(Sa     | preportional to active implexp Energy UL, 04  head with Z +/- stoted head solid view min. (max) advanded wire with skever min. (max) advanded wire with skever min. (max)                                                                                                    | s p/xWs class W class W class W class V class V class V class P 02208W mm mm <sup>2</sup> mm <sup>2</sup> mm <sup>2</sup> class class Class Clas | 1000<br>1000<br>4<br>4<br>300<br>6<br>5<br>10<br>5<br>10<br>5<br>12<br>15<br>15<br>15<br>15<br>15<br>15<br>15<br>15<br>15<br>15                                                                                                    |
| Display refresh period     Display refresh period     Port monological LED     (rect constant)     Solidy     Display and period     Display and period         | proportional to active implexp Energy UL 04 Head with 7 +/- didded head solid wite min. impai<br>stranded wite with sleeve min. (max)<br>atranded wite with sleeve min. (max)                                                                                                    | s p/kWh class kW class k v class k v class s v class poculation poculation po                               | 1000 8 4 4 5 6 6 8 8 8 8 9 9 9 9 9 9 9 9 9 9 9 9 9 9                                                                                                    |
| Display refresh period     Display refresh period     Protectional Section (LED (meter constant)     Safe)     Protections (LED (meter constant)     Safe)     Protective class (LED 50470-3, 7, 2)     Display outpart (LED 50470-3, 7, 2)     Display outpart (LED 50470-3, 7, 2)     Display outpart (LED 50470-3, 7, 2)     Display outpart (LED 50470-3, 7, 2)     Display outpart (LED 50470-3, 7, 2)     Display outpart (LED 50470-3, 7, 2)     Display outpart (LED 50470-3, 7, 2)     Display outpart (LED 50470-3, 7, 2)     Display outpart (LED 50470-3, 7, 2)     Display outpart (LED 50470-3, 7, 2)     Display outpart (LED 50470-3, 7, 2)     Display outpart (LED 50470-3, 7, 2)     Display outpart (LED 50470-3, 7, 2)     Display outpart (LED 50470-3, 7, 2)     Screeding of the training terminals     Screeding of the training terminals     Terminal capacity for tariff and communication     Terminal capacity for tariff and communication     Terminal capacity for tariff     | proportional to active implexp Energy UL, 04 head with Z +/- active this active mini, final solid with a mini active solid with a mini active soli | s           p/kWh           class           W           -           VAC           class           -           -           -           -           -           -           -           -           -           -           -           -           -           -           -           -           -           -           -           -           -           -           -           -           -           -           -           -           -           -           -           -           -           -           -           -           -           -           -           -           -           -                                                                                                    | 1000 1000 4 4 4 300 8 0 0 0 0 0 0 0 0 0 0 0 0 0 0 0 0 0                                                                                                    |
| Display refresh period     Display refresh period     Port methodical LED (meter constant)     Solidy     Port mouther red LED (meter constant)     Solidy     Display to the LED (meter constant)     Dispect of political     Dispect of political     Dispect of politi     | proportional to active impleme Energy UL 94  Inter a with 7, c-f- diffed head addid with minimat stranded with with slevve mini, (max) addid with minimat stranded with with slevve mini, (max) interned.                                                                                                    | s p/Wh class W class W class W class V class V class P class P                               | 1 1000 1 1 1 4 4 2 2 3 6 8 9 9 9 9 9 9 9 9 9 9 9 9 9 9 9 9 9 9                                                                                                    |
| Display refresh period     Display refresh period     Protectional Section (LED (meter constant)     Safely     Protective class and section (LED (meter constant)     Safely     Protective class and section (LED (meter constant)     Protective class and section (LED (meter constant)     Protective class and section (LED (meter constant)     Protective class and section (LED (meter constant)     Protective class and section (LED (meter constant)     Protective class and section (LED (meter constant)     Protective class and section (LED (meter constant)     Protective class and section (LED (meter constant)     Protective class and section (LED (meter constant)     Protective class and sections (meter class and section (LED (meter constant)     Properative range     Protective range     Protective range     Prote     | proportional to active impleop Energy UL 04 head with 2 +/- solid of the min. Impair solid view min. Impair solid view min. Impair solid view min. Impair solid view min. Impair indoor                                                                                                    | s           p/kWh           class           W           -           VAC6 ps-W           class           -           -           -           -           -           -           -           -           -           -           -           -           -           -           -           -           -           -           -           -           -           -           -           -           -           -           -           -           -           -           -           -           -           -                                                                                                    | 1000 1 1000 1 1 1 1 1 1 1 1 1 1 1 1 1 1                                                                                                    |
| Display refresh period     Display refresh period     Post and retrological LED     (net constant)     Solidy     Post and the second second sec     | proportional to active implexp Energy UL 04    hoad with 7_4/_  dided in 7_4/_  dided in 7_4/_  dided with row implexe min. (max)  stranded wire with slever min. (max)  stranded wire with slever min. (max)  findoor  weads wername. not condension                                                                                                    | s p/Wh class k W class W class W class W class W class P class P class                               | 1<br>1000<br>1000<br>10 |
| Display refresh period     Display refresh period     Protectional Comparison (LED     Foot mounted red LED (meter constant)     Safey     Protective class     Avoidings test (SI S0470-3, 7, 2)     Dispute of polation     Display of polation     Display of polation     Display of polation     Display of polation     Provide test     Display of polation     Display of polation     Display     Display of polation     Display     Display     Di     | proportional to active implexp Energy UL 04 Head with 2 +/- stored head solid write min. (max) stranded write with aleve min. (max) stranded write with aleve min. (max) stranded write with aleve min. (max) stranded write with aleve min. (max) stranded write with aleve min. (max)                                                                                                    | s p/t/Wh class k/ v/ac class k/ v/ac class class                               | 1 1000 1 1 1000 1 1 1 1 1 1 1 1 1 1 1 1                                                                                                    |

Per l'installazione in armadio necessaria protezione almeno IP51.

# Dimensioni

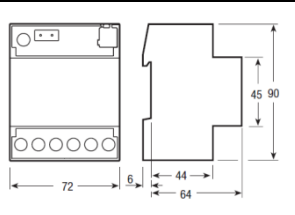

# Coprimorsetti sigillabili

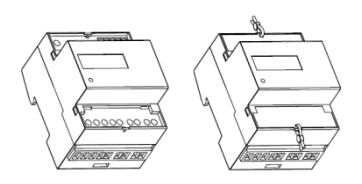

# CE

# Eelectron spa

Via Monteverdi 6 Tel: +39 0331 500802 Fax: +39 0331 564826 Email: info@eelectron.com Web: www.eelectron.com

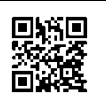

# Three-phase Digital Energy meters - Direct connection 63A

# Product and Applications description

· This Energy-meter provides the essential measurement capabilities required to monitor a three phase electrical installation.

Direct connected (up to 63 A)

· LCD display and 3 push-button keys (to read Energies, V, I, PF, F, P, Q and to configure some parameters) 1 push botton and 1 LED dedicated to KNX.

- Display with 8 digits · Self supplied (by the input voltage itself).

Device is intended to be installed on DIN rail.

#### Main Menu

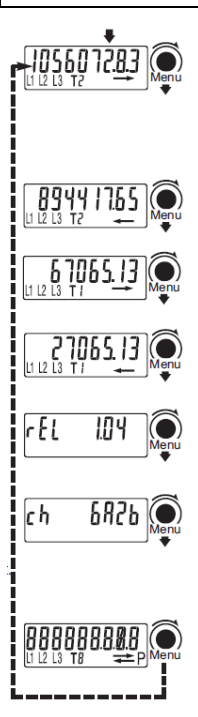

Main Page: The value of the currently growing Active 3-phase Energy is represented (or the ast one that has grown). The Energy is always Active, and may be Active Imported (right arrow), Active Exported (left arrow), with Tariff T1 or T2, depending on the current Energy flowing.

Second Active Energy Page

Third Active Energy Page

Fourth Energy Page: In the second, third and fourth pages the other 3 energy registers are Represented

Firmware Release Page: You can read the index of firmware release.

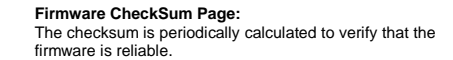

Display Test Page: All the display segments are visible.

Whichever the page on the display, if no key is pushed for at least 20 sec., the main page appears again

### Partial Counter

Partial Active Energy Counters:

By pushing the "Partial key" partial active energy counters are readable in the main, second, third and fourth pages (i.e. for monthly energy consumption).

These counters are resettable, see the energy reset section. By pushing the "Partial key" in any of the four pages, you go back to the Main menu

# **Diagnostic Messages**

| L1 L3 T2                 | 1583 |
|--------------------------|------|
| <b>PhRSE</b><br>L1 L2 L3 | {rr  |

82

trror

One or more missing phase: In case one or more phase is not detected, the correseponding icon disappears from the bottom row of the display. E.G. L2 is not detected. Phase sequence error: When the three phases are not in the correct zero-

crossing sequence this message appears and the icons L1 and L2 blink. To make this message to disappears, you can keep pushed the "Menu key" for at least 4 seconds.

### Error condition:

When the display shows the message "Error 2 or Error 3", the meter has got a malfunction and must be replaced

# KNX Application and Address programming

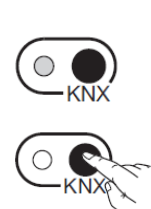

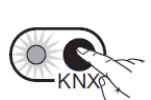

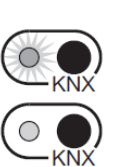

7) Once the operation is completed, the LED will switch OFF

the KNX when required by the tool. 6) The KNX LED will turn ON

Once the metering equipment is installed, in order to have KNX correctly working, the KNX application (.WD4) and the

On the top right corner of the metering equipment front, there are a LED and a push button key dedicated to the KNX  $\,$ 

address downloading. When you turn on the metering equipment, the LED should remain OFF. Also, if you push the KNX key without connecting the KNX bus to the metering equipment or if the KNX external interface is not powered, the LED remains OFF.

To prepare the KNX communication, proceed in the 1) With the power supply totally disconnected, connect both mains and KNX plug-in connector 2) Turn on the metering equipment

3) Launch the KNX programming tools in a personal computer and connect the computer to the meter by means of

4) Select the operation (application downloading/address writing/application downloading & address writing) 5) If the selected operation involves the address writing, push

address writing are required to be downloaded.

address downloading.

a KNX interface.

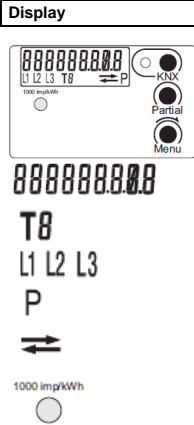

Energy Value Running tarif

Energy line (L1-2-3)

Energy value "Partial"

Energy Import

Energy Export Precision control LED

Push - Buttons

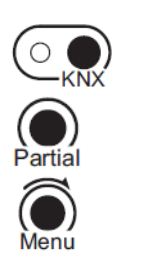

KNX address writing

Command button for "Partial" reading selection

Menu key for reading selection

Energy Reset

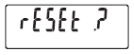

In all pages representing an Energy value, a pressure of 20 sec. of the "Menu key" allows to enter in the zeroing menu, consequently on the display "see image aside" appears. The key must be released. In order to confirm the operation and get back to default visualization, push it again for 4 seconds, otherwise after 4 sec., the reset will have no effect.

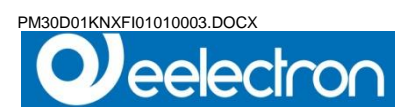

# Wiring Diagram

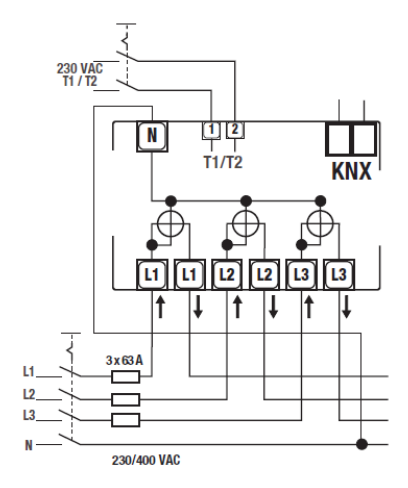

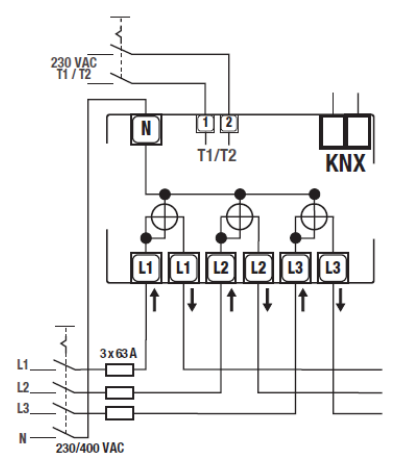

Neutral wire must be connected to the meter

# Installation Instruction

# WARNING

Device must be installed keeping a minimum distance of 4mm between electrical power line (mains - 230V) and red / black bus connector or bus cable.

- Device may be used for indoor installations in dry locations. Device must be mounted by an authorised installer.
- Device must be installed in a location that is accessible only to qualified installers
- The applicable safety and accident prevention regulations must be observed.
- Device must not be opened. Any faulty device should be returned to manufacturer.
- For planning and construction of electric installations, the relevant guidelines, regulations and standards of the respective country are to be considered.
- KNX bus allows you to remotely send commands to the system actuators. Always make sure that the execution of remote commands do not lead to hazardous situations, and . that the user always has a warning about which commands can be activated remotely.

# Technical Data

Data in compliance with CLC/TR 50579 , EN 62059-32-1, EN 50470-1, EN 50470-3

| Convert above aboviation                                               |                                             |                                       |                                           |
|------------------------------------------------------------------------|---------------------------------------------|---------------------------------------|-------------------------------------------|
| General characteristics                                                | DIN 42990                                   | DIN                                   | 4 modulos                                 |
| Mounting                                                               | EN 60715                                    | 25 mm                                 | DIN rail                                  |
| Denth                                                                  | EN 00/13                                    | mm                                    | 70                                        |
| • Weight                                                               |                                             | a                                     | 412                                       |
| Operating features                                                     |                                             | 0                                     |                                           |
| Connection                                                             | to three-phase network                      | n° wires                              | 4                                         |
| <ul> <li>Storage of energy values and config.</li> </ul>               | Internal flash memory                       | -                                     | yes                                       |
| • Tariff                                                               | for active energy                           | n° 2                                  | T1 and T2                                 |
| Approval (according to EN 50470-1, EN 50470-3)                         | Use to Newtoni                              |                                       | 000                                       |
| Reference Voltage Un     Deference Voltage Un                          | Line to Neutral                             | VAC                                   | 400                                       |
| Deference Current (Irof)                                               | Line to Line                                | A A A A A A A A A A A A A A A A A A A | 400                                       |
| Minimum Current (Imin)                                                 |                                             | 2                                     | 0.25                                      |
| Maximum Current (Imax)                                                 |                                             | Â                                     | 63                                        |
| Starting Current (Ist)                                                 |                                             | Â                                     | 0.015                                     |
| Reference Frequency (fn)                                               |                                             | Α                                     | 50                                        |
| <ul> <li>Number of phases (number of wires)</li> </ul>                 |                                             | -                                     | 3 (4)                                     |
| Measures                                                               |                                             | kWh                                   | $\rightarrow$ kWh T1, $\leftarrow$ kWh T1 |
| - Antonio Francisco                                                    | in the FN F0470 Ot and A dive Develop       | alaas                                 | $\rightarrow$ kWh T2, $\leftarrow$ kWh T2 |
| Accuracy     Active Energy                                             | es (accor. to EN 50470-3) and Active Powers | class                                 | В                                         |
| Suppry vortage and Power Consumption                                   |                                             | MAC                                   | 02 276 / 460 400                          |
| Maximum Dower Dissination (Voltage circuit)                            |                                             | VA (WA                                | s2 /0 6)                                  |
| Maximum VA burden (Current circuit) @ Imax                             |                                             | VA                                    | <0.7                                      |
| Voltage Input Waveform                                                 |                                             | -                                     | AC                                        |
| Overload capability                                                    |                                             |                                       |                                           |
| Voltage                                                                | continuous; phase/phase                     | VAC                                   | 480                                       |
|                                                                        | 1 second: phase/phase                       | VAC                                   | 800                                       |
|                                                                        | continuous; phase/N                         | VAC                                   | 276                                       |
|                                                                        | 1 second: phase/N                           | VAC                                   | 300                                       |
| • Current                                                              | continuous                                  | A                                     | 63                                        |
| Moscuring Fostures                                                     | temporary (10 ms)                           | A                                     | 1890                                      |
| Notitione ranne                                                        | nhaea/nhaea                                 | VAC                                   | 160 490                                   |
| - wonage range                                                         | nhase/N                                     | VAC                                   | 92                                        |
| Current range (secondary winding)                                      | property                                    | A                                     | 0.015 63                                  |
| Frequency range                                                        |                                             | Hz                                    | 45 65                                     |
| Measured Quantities                                                    |                                             |                                       | kWh                                       |
| Display features                                                       |                                             |                                       |                                           |
| Display type                                                           | LCD                                         |                                       | 9 (2 Decimal)                             |
| - Antina Frances                                                       | Energy digits dimension                     | mm                                    | 6x3                                       |
| Active Energy                                                          | 7 digits + 2 decimal digits                 | min max. Kwn                          | 0.01 99999999.99                          |
| Hunning Tariff     Dienlay refreeb period                              | 1 digit                                     | •                                     | 1                                         |
| Ontical motrological LED                                               |                                             | 0                                     | -                                         |
| Front mounted red LED (meter constant)                                 | proportional to active imp/exp Energy       | n/kWh                                 | 1000                                      |
| Safety                                                                 |                                             |                                       |                                           |
| Protective class                                                       |                                             | class                                 | 1                                         |
| <ul> <li>AC voltage test (EN 50470-3, 7.2)</li> </ul>                  |                                             | kV                                    | 4                                         |
| Degree of pollution                                                    |                                             |                                       | 2                                         |
| Operational voltage                                                    |                                             | VAC                                   | 300                                       |
| Impulse voltage test                                                   | 18.04                                       | 1.2/50 µs-kV                          | 6                                         |
| Housing material name resistance                                       | UL 94                                       | Class                                 | VU                                        |
| Diversional interface                                                  |                                             |                                       | KNY terminal                              |
| Invaluation class                                                      |                                             |                                       | SELV circuit                              |
| Connection terminals                                                   |                                             | -                                     | occi oliout                               |
| <ul> <li>Screwdriver for mains terminals</li> </ul>                    | head with Z +/-                             | POZIDRIV                              | P72                                       |
| <ul> <li>Screwdriver for tariff and communication terminals</li> </ul> | slotted head                                | mm                                    | 0.8 x 3.5                                 |
| <ul> <li>Terminal capacity main current paths</li> </ul>               | solid wire min. (max)                       | mm <sup>2</sup>                       | 1.5 (35)                                  |
|                                                                        | stranded wire with sleeve min. (max)        | mm <sup>2</sup>                       | 1.5 (35)                                  |
| <ul> <li>Terminal capacity for tariff and communication</li> </ul>     | solid wire min. (max)                       | mm <sup>2</sup>                       | 1 (4)                                     |
|                                                                        | stranded wire with sleeve min. (max)        | mm <sup>2</sup>                       | 1 (2.5)                                   |
| Environmental conditions (storage)                                     |                                             | 00                                    | 25 . 70                                   |
| International Conditions (operating)                                   |                                             | °U                                    | -23 +10                                   |
| Temperature range                                                      |                                             | °C                                    | -25 +55                                   |
| Mechanical environment                                                 |                                             |                                       | M1                                        |
| Electromegnetic environment                                            |                                             |                                       | F2                                        |
| Installation                                                           | Indoor                                      | -                                     | Ves                                       |
| Altitude (max.)                                                        |                                             | meters                                | ≈2000                                     |
| Humidity                                                               | yearly average, not condensing              |                                       | ≈75%                                      |
|                                                                        | on 30 days per year (not condensing)        |                                       | ≈95%                                      |
| 100 II                                                                 |                                             |                                       | 10.2 1 10 10 10                           |

For the installation in a cabinet at least with IP51 protection.

# Dimension

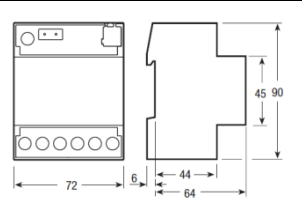

# Sealable terminal covers

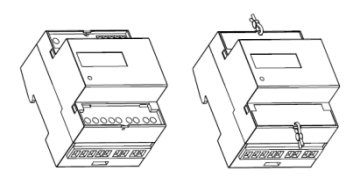

# CE

# Eelectron spa

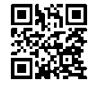

Via Monteverdi 6 I-20025 Legnano (MI) - Italia Tel: +39 0331 500802 Fax: +39 0331 564826 Email: info@eelectron.com Web: www.eelectro

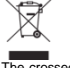

# DISPOSAL

The crossed-out bin symbol on the equipment or packaging means the product must not be included with other general waste at the end of its working life. The user must take the worn product to a sorted waste centre, or return it to the retailer when purchasing a new one. An efficient sorted waste collection for the environmentally friendly disposal of the used device, or its subsequent recycling, helps avoid the potential negative effects on the environment and people's health, and encourages the re-use and/or recycling of the construction materials.